## 学生在线学习操作流程

## 1.身份认证与注册

学生在中国大学 MOOC(<u>http://www.icourse163.org</u>)点击学校云, 出现下图。

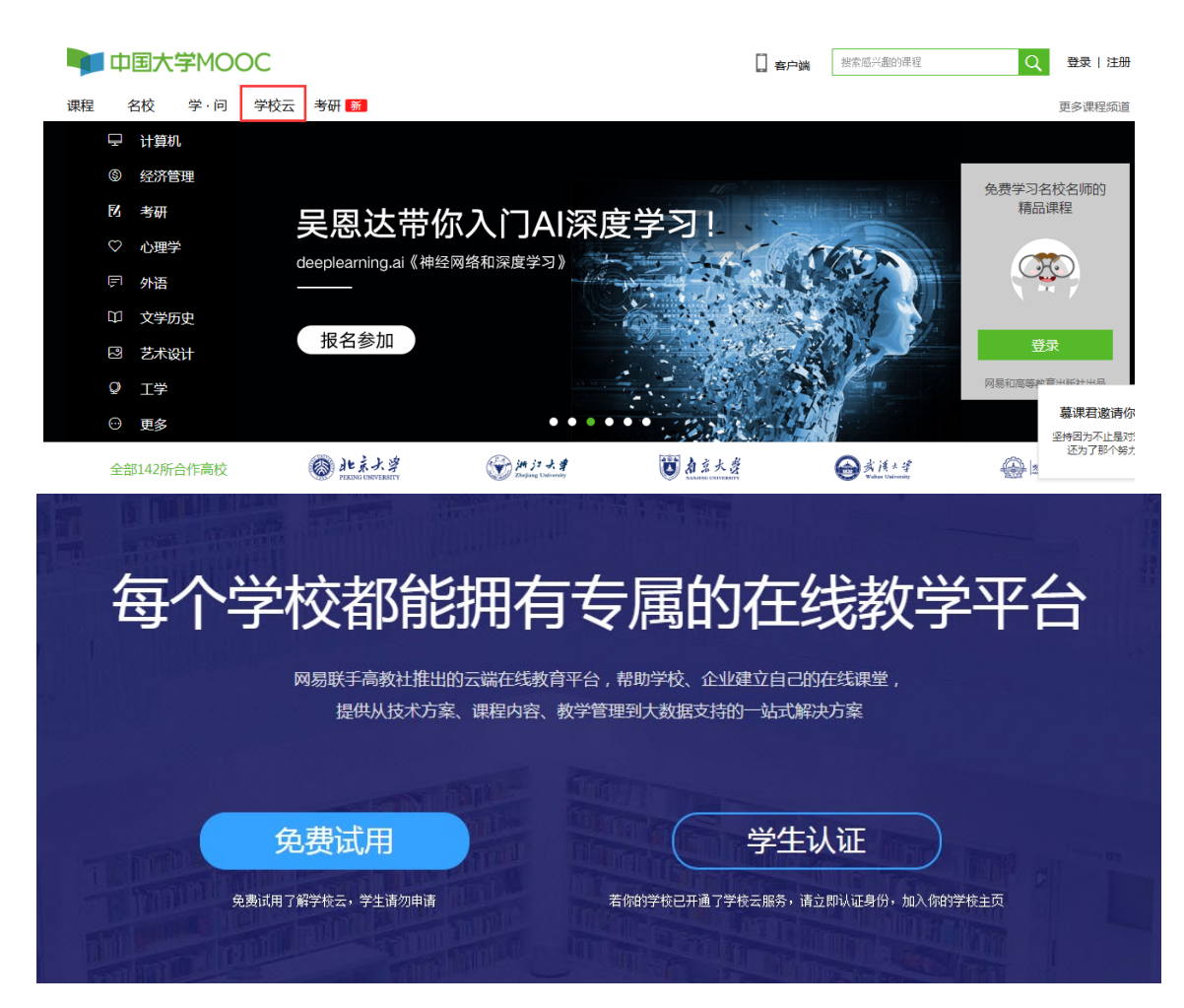

点击"学生认证"跳出登录界面,可以选择"使用网易邮箱账号登录"(无需注册,使用已有邮箱即可登陆)、"使用爱课程网账号登录"(若无,需要重新注册)或"使用第三方账号快速登录"(无需注册)三种方式登录中国大学 MOOC。学生任意选择一种登录方式登录,或者注册一个爱课程账号再进行登录。

| 使用网易邮箱帐号登录 使用爱课程网帐号登录                                                                                                    | ¥ 使用第三方帐号快速登录:                |
|----------------------------------------------------------------------------------------------------|-------------------------------|
| ♪       ●       ●       ●       ●       ●       ●       ●       ●       ●       ●       ●       ●       ●       ●       ●       ●       ●       ●       ●       ●       ●       ●       ●       ●       ●       ●       ●       ●       ●       ●       ●       ●       ●       ●       ●       ●       ●       ●       ●       ●       ●       ●       ●       ●       ●       ●       ●       ●       ●       ●       ●       ●       ●       ●       ●       ●       ●       ●       ●       ●       ●       ●       ●       ●       ●       ●       ●       ●       ●       ●       ●       ●       ●       ●       ●       ●       ●       ●       ●       ●       ●       ●       ●       ●       ●       ●       ●       ●       ●       ●       ●       ●       ●       ●       ●       ●       ●       ●       ●       ●       ●       ●       ●       ●       ●       ●       ●       ●       ●       ●       ●       ●       ●       ●       ●       ●       ●       ● |                               |
| 次迎使用四是 明箱帐号登录中<br>如果您曾经注册过中国大学MOOC,现在绑定已有的帐号,可以或<br>开通该帐号 绑定已有帐号                                                                                                    | ■国大学MOOC!<br><sup>现帐号同步</sup> |

登录后,依次填入学校、学号、姓名、认证码(注:初始认证 码为123456),如下图所示。完成认证即可进入本校云选择课程。

|      | 立即认证,开启学习之旅        | ×       |
|------|--------------------|---------|
| 每个学  | <b>学校</b> : 南京审计大学 | 学平台     |
|      | 学号: 654321         |         |
| \$   | <b>。</b><br>下一步    |         |
| 免费试用 |                    | 入你的学校主页 |

|                   | 立即认证,开启学习之旅                                                                                        | ×       |
|-------------------|----------------------------------------------------------------------------------------------------|---------|
| 每个学               | <b>休</b> 名: 测试1                                                                                    | 学平台     |
|                   | 认证码: 123456                                                                                        |         |
| <b>身</b><br>免费试用了 | <b>完成认证</b><br>提示:认证成功后信息将不可修改<br>并与当前登录帐号Jiangzhuqing1008@126.com(网易邮箱帐号)绑定。                      | 入你的学校主页 |
| <u>手;</u>         | 立即认证,开启学习之旅                                                                                        | ×       |
| ŧ                 | <ul> <li> 认证成功</li> <li> 你可以报名参加自己学校的spoc(学校私有)课程。</li> <li> 你可以通过"头像-我的学校云"直接进入自己学校页面。</li> </ul> |         |
| 武用了               | 进入我的学校云 >                                                                                          | 入倚      |

## 认证通过后,进入本校在线课程中心,可以看到本校所有SPOC课程。

| 中京市计大学<br>南京市计大学<br>南京市计大学<br>和学、学校協畫中1059年、2002年房南京益維高等各科学校科人。2007年950以代<br>穷容級違妙舞蹈事本程命室工作林平時点。014年及批步堡管部邮前神近大学、学校的音乐的<br>故望し、2011年成功教育部。財政部、前1著60江万年升越为破士学<br>故堂中生生、御学生共19万余名、专任教师900多人,设有32个本科专业。<br>次日、近に乃本校学生<br>夏々<br>文<br>和記<br>和学校等物件が等い低学校定、点世 等物い低于<br>引着が高い位定気展示 | ERSIT<br>等研究がにあったのがあった。<br>を対応がたいたまたのではなかった。<br>またがそうたいたまたのではない。<br>なりたいたいためのためで、<br>なりたいたいためのためで、<br>とので、<br>たいたいたいたいためで、<br>なりたいたいたいたいで、<br>なりたいたいたいたいで、<br>なりたいたいたいたいで、<br>なりたいたいたいたいで、<br>なりたいたいたいたいで、<br>なりたいたいたいたいで、<br>なりたいたいたいたいで、<br>なりたいたいたいたいで、<br>なりたいたいたいたいたいで、<br>なりたいたいたいたいたいで、<br>なりたいたいたいたいたいで、<br>なりたいたいたいたいたいで、<br>なりたいたいたいたいたいたいで、<br>なりたいたいたいたいたいたいで、<br>なりたいたいたいたいたいたいで、<br>なりたいたいたいたいたいたいで、<br>なりたいたいたいたいたいたいたいで、<br>なりたいたいたいたいたいたいたいたいたいたいで、<br>なりたいたいたいたいたいたいたいたいたいたいたいたいたいたいたいたいたいたいたい |
|----------------------------------------------------------------------------------------------------|----------------------------------------------------------------------------------------------------|
|                                                                                                    |                                                                                                    |
|                                                                                                    | 2 19 前 (4) 巨 0.                                                                                                    |

进入在线课程中心。点击需要学习的课程名称,"立即参加"课程,则可进入课程学习页。

| 中国大学MOOC 课程 名校 学・问 考研                                                                                                    | 题的课程 🔍 个人中心 🏟                                                           |
|----------------------------------------------------------------------------------------------------|-------------------------------------------------------------------------|
| () 南京市计大省                                                                                                    | SPOC<br>学校考真建设                                                          |
| 高级财务会计<br>《高级财务会计》是研究客观经济环境中的特殊交易或事项会计处理的一门会计。它与会计学原理、中级财务会计共同构成了财务会计的完整体系。该课程是审计学、会计学、财务管理等财经类本科专业的专业核心课。通过本课程的学习将能提升你的会计理论水平和会计业务处理能力,也有助于参加注册会计师考试。                                                                                                    | 播放视频简介                                                                  |
| 课程概述<br>《高级财务会计》是财务会计的重要组成部分,其包含的内容不同数材间的遂导较大,本课程主要以经济事项与会计基本额设的关系为理论基础并考虑课<br>程讲题时间,确定以下五方面的内容作为本课程讲题的主要内容,所得钱、小币业务、企业会并、会并财务报表和租赁。<br>通过逻辑程的学习你可以学会;所谓钱收期的资产负载未值劳法反其得非会计处理,外币业务的处理和外币报来的折算,企业会并的会计处理和合并日合并<br>时常知来的婚姻。会社口会社能考虑年的问题,还知,这种理想人对组织长任多问题自会让外部理题中。 | 同步进行的源课程<br>南京审计大学 高级财务会计<br>该SPOC课程册分内容未同以上源课程,在源基<br>础上老师进一步增加了新的课程内容 |
| 海道目標<br>通道目標                                                                                                    | 第1次开课<br>课程已进行至开课:8月31日 09:00<br>1/18周 结束:12月31日 00:00                  |
| 通过本课程的学习应该掌握所得税的纳税调整和现产负债未债务法下所得税的具体会计处理。掌握外币业务的会计处理和外币财务报表的新算;掌握同一控制<br>下企业合并和率同一控制下企业合并的具体会计处理;就练掌握合并日合并财务报表和合并日后合并财务报表的编制;掌握租赁业务的具体会计处理。<br>成绩要求                                                                                                    | <b>立即参加</b><br>☑ 同意中国大学MOOC平台协议置看协议                                     |

## 2.课程学习

学生进入课程学习页后,填写联系邮箱,课程负责老师将通过邮 箱发布学习进度和公告。学生可根据课程进度进行学习,完成相关作 业,有问题可通过讨论区进行讨论答疑。

|                                                                    |                                                                                                    | 7 7 X . THE SMISS                       |                                                                                        |
|--------------------------------------------------------------------|----------------------------------------------------------------------------------------------------|-----------------------------------------|----------------------------------------------------------------------------------------|
| V 中国大学MOOC                                                         | 课程 名校 学·问 考研 📢                                                                                                    | 客户端 證素感兴趣的課程                            | Q 个人中心 🔗 -                                                                             |
| 金素質計大器                                                             | 高級财务会计 SPOC   学校与有课程<br>語画平                                                                                                    |                                         |                                                                                        |
|                                                                    | 亲爱的mooc1504246313734<br>欢迎你如入课程《常规财务会计》,赶快开启学习之旅吧-<br>《你还没有填写常用邮箱,为了遵急继过重要课程通知印描过电子证书发放, <sup>真</sup> 尽快填写说。 <u>填写常用邮箱</u><br>公告 | 开始学习                                    | <b>最新更新</b><br>课件<br>第16讲 东得税的列报<br>第16讲 所得税的列报<br>第14讲 所得税费用的                         |
| 公告        评分标准        课件                                           | ⑦ 老师还没有发布公告, 请耐心等待                                                                                                    |                                         | 第13讲 适用脱率变化<br>第12讲 递延所得税资<br>第11讲 递延所得税员<br>第10讲 递延所得税员<br>第9讲 暂时性差异案例分析<br>第8讲 暂时性差异 |
| 测验与作业                                                              | 源康程内容 🎽                                                                                                    |                                         | 第7讲 负债的计税基础                                                                            |
| 考试                                                                 | 课程发布公告                                                                                                    |                                         |                                                                                        |
| 讨论区                                                                | 欢迎各位学员选修〈高级财会计〉这门课程。本课程将会按教学计划和进度展开教学,希望各位学员能够按照本课程的<br>测验和讨论及最后的结课考试。                                                           | 教学要求进行学习,完成课程作业、随堂                      |                                                                                        |
| 同步于源课程:<br>南京审计大学 高級財务会计<br>该学习页将完全采用同步课程的栏目结<br>4074つ ロロア連合人立ちが世界 | 本课程回编编辑作原因,第二章外币折算2016年已发布,现无法更改发布时间,所以本次课程开课时第一章和第二章内<br>做下面一次发布的作业                                                             | 1容同时发布,但第二章的作业请各位学员<br>2017年08月30日13:13 |                                                                                        |
|                                                                    |                                                                                                    |                                         |                                                                                        |

注意事项

1.我校学生初始认证码为 123456,如认证过程中出现问题,请拨打58318124。

2.务必根据要求的步骤进行注册与操作,以免导出成绩后难以匹配学 生的成绩。

3.《审计学基础》课程选课的图标为

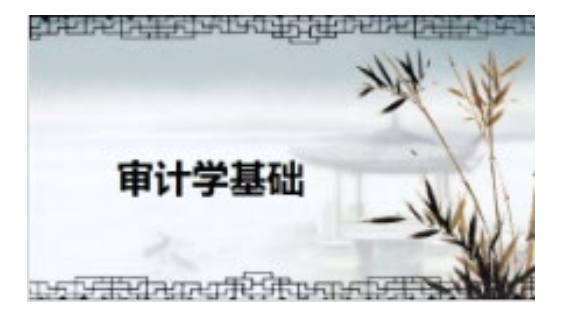